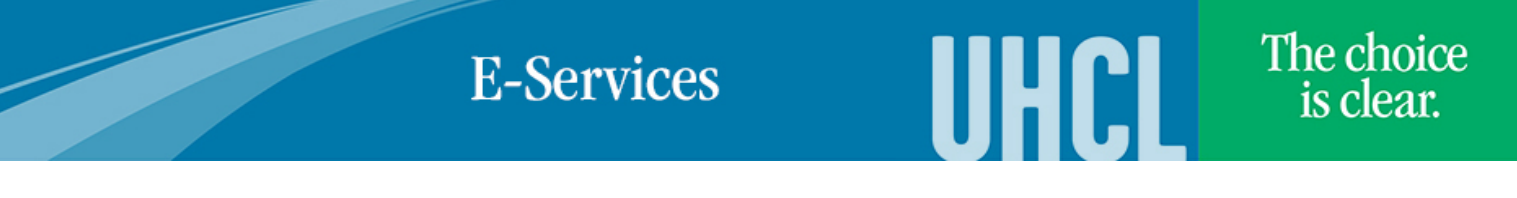

## Scheduling Advising Appointments

| Steps | Descriptions                                                                                                    |
|-------|----------------------------------------------------------------------------------------------------|
| 1.    | Access the UHCL E-Services page at <u>www.uhcl.edu/eservices</u> .                                                                                   |
|       | Enter your UHCL network ID and password or your 7 digit ID and password.                                                                             |
| 2.    | Click on the <b>Advising</b> tile.                                                                                                    |
|       | Advising                                                                                                    |
| 3.    | The system should default to the <b>Appointment with Advisor</b> page. Click on <b>Schedule an Appointment with Advisor</b>                          |
|       | Appointment with Advisor                                                                                                    |
|       | Name Student ID                                                                                                    |
|       | Anademia Cassos                                                                                                    |
|       | Academic Career                                                                                                    |
|       | Academic Plan APDSNVABA Art and Design BFA                                                                                                    |
|       | Email address                                                                                                    |
|       | Admitted as                                                                                                    |
|       | Schedule an Appointment with Advisor                                                                                                    |
| 4.    | Based on your last name, your advisor name will appear to select. Click on Select Advisor                                                            |
|       | Name :                                                                                                    |
|       | Email :                                                                                                    |
|       | Phone 281/283- Building BAYOU Room<br>Name : No :<br>Notes :                                                                                         |
|       | Select Adviso                                                                                                    |
|       |                                                                                                    |
| 5.    | The advising calendar will appear with available times that you are able to schedule your appointment. Click on a time that works for your schedule. |

## **E-Services**

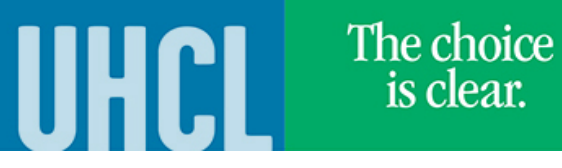

|    | Advisor Availability                                                                                                    |
|----|----------------------------------------------------------------------------------------------------|
|    | Advisor University Academic    • October 2015   • Blue: Available appointments   • Red: Appointment scheduled during   • Red: Appointment scheduled during   • Red: Appointment scheduled during                                                                                                    |
|    | Today's 09/29/2015 • Green: OPT Group applicants only   Date • Black: Past appointments   • [#]: Available seats for OPT Group                                                                                                    |
|    | SundayMondayTuesdayWednesdayThursdayFridaySaturdayCompositionOctober 05October 05October 06October 07October 02October 03October 04October 15October 16October 17October 10October 10October 10October 11October 12October 13October 14October 14October 15October 16I 100 PMI 100 PMI 100 PMI 100 PMI 100 PMI 00 PMOctober 161 130 PMI 30 PMI 30 PMI 30 PMI 30 PMI 00 PM2 100 PM2 100 PM2 100 PMI 00 PMI 00 PM2 30 PM2 30 PM2 30 PM3 30 PM3 30 PM3 30 PM3 30 PM3 30 PM3 30 PM3 30 PM3 30 PM3 30 PM3 30 PM4 30 PM4 30 PM4 30 PM4 30 PM4 30 PM4 30 PM4 30 PM4 30 PM4 30 PM4 30 PM4 30 PM1 30 PM0 Ctober 18October 19October 20October 22October 23October 24October 25October 26October 20October 28October 29October 30October 31 |
| 6. | The system will then proceed to complete the appointment process. You will be required to enter an <b>appointment reason</b> and comment. Click on <b>Confirm Appointment</b> to confirm the appointment or if you want to select a different time, click on Do Not Confirm Appointment and select a different time.                                                                                                    |
|    | Appointment by Advisor                                                                                                    |
|    | Details of Appointment request are shown below                                                                                                    |
|    | Student ID 0003669                                                                                                    |
|    | Student Name Joe Richard Test                                                                                                    |
|    | Student Phone 281/283-2484                                                                                                    |
|    | Academic Career DGRD<br>Academic Plan BUSADMBAOL                                                                                                    |
|    | Student Email Address TestU022139@UHCL.edu                                                                                                    |
|    | Advisor Name Cynthia Anna Ustoy                                                                                                    |
|    | Appointment Date 09/18/2017                                                                                                    |
|    | Appointment Time 9:30 AM Duration 30 Min<br>Building Name Boom Number                                                                                                    |
|    | Appointment Reason Change of Status Q                                                                                                    |
|    | Comments                                                                                                    |
|    |                                                                                                    |
|    | Confirm Appointment Do Not Confirm Appointment                                                                                                    |
|    |                                                                                                    |
| 7. | You will be asked again to confirm appointment. Click <b>OK</b>                                                                                                    |
| 8. | You will receive a confirmation email at your UHCL email address with location information. The system will also                                                                                                    |
|    | take you to a page to view your appointments.                                                                                                    |
| 9. | You may also cancel any appointment from this page as needed by clicking on the <b>Cancel</b> button next to the appointment you wish to cancel. The advisor will be notified if you request a cancellation.                                                                                                    |
|    | 🖾   🔜 First 🕚 1-2 of 2 🕑 Last                                                                                                    |
|    | pointment Reason Cancel                                                                                                    |
|    | vising for Registration<br>ring 2016                                                                                                    |